## 校园网流量使用异常情况查询指南

金山卫士:

1、选择打开金山卫士——百宝箱选项——上网优化——流量监控

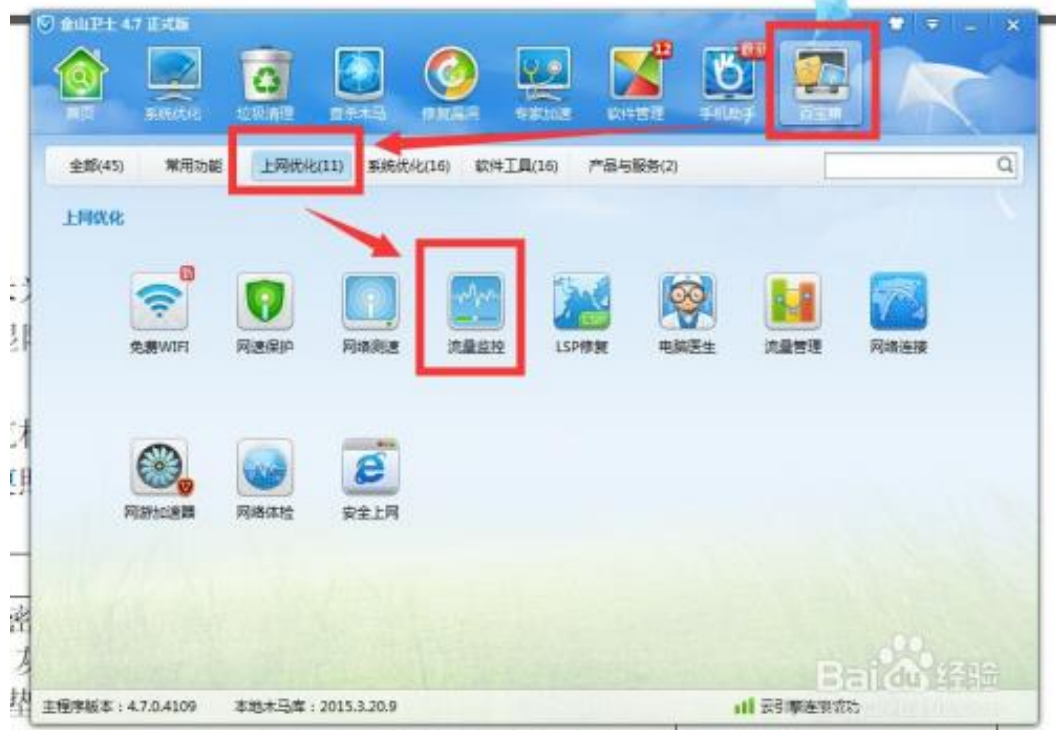

200 厦 026 润彩土购面/八枚按制 防护防住亚 一套利太 200 购运控使

2 我们就看到了,我们各种软件网络流量的使用情况,红框位置为已下载流量和已上传流量的软件排行

|     |                                    |                                                | Contraction of the        | NING              | e 489/889        | i /            | 1    |   |       | 2 |      |
|-----|------------------------------------|------------------------------------------------|---------------------------|-------------------|------------------|----------------|------|---|-------|---|------|
| 0   | 共有 47 个进程访问网络<br>巴下航流量: 273.5MB 已」 | 日<br>  (1)()()()()()()()()()()()()()()()()()() | <b>前皇示内容:</b><br>17.9MB 7 | 【仅显示网络<br>下标进度:10 | 液量 ▼<br>2KB/S 上例 | 1998 : 8.6KB/5 |      | 9 | 印度拉   |   |      |
| 法摆名 | <b>附及期说明</b>                       | 安全线别                                           | 下銀馬度                      | 上传派赏              | 已下和洗费            | 已上传资源          | 用机下能 |   | 探索上传  |   | 1571 |
|     | <b>時讯产品下载组件</b><br>唐讯二显下载组件        | 家主                                             | OKB                       | 0.1KB             | 113.06MB         | 750.02KB       | 无限制  |   | 无限制   |   | 0    |
| 6   | liebao.exe<br>油和安全流流器              | 安主                                             | OKB                       | OKB               | 18.07MB          | 2.6MB          | 无限制  |   | 无限制   |   | Θ    |
| 0   | QQ电脑管家系统托盘程序。<br>QQ电脑管家系统托盘程序。     | 安主                                             | OKB                       | OKB               | 10.2MB           | 38.8KB         | 无限制  |   | 无限制   |   | 0    |
| •   | <b>大和政治器</b><br>火焰和波動,用于波浪和风。      | 未知                                             | OKB                       | OKB               | 7.7MB            | 1.2MB          | 无限制  |   | 无限制   |   | 0    |
| 8   | 時間QQ<br>目时期天工具QQ的主程序               | 家主                                             | OKB                       | ОКВ               | 6.5MB            | 634.0KB        | 无限制  |   | 无限制   |   | 0    |
| 6   | Foxmail.exe<br>Foxmail 7.2         | 安全                                             | OKB                       | OKB               | 2.6MB            | 115.3KB        | 无限制  |   | 无限制   |   | 0    |
| -   | 金山卫士实时保护模块                         |                                                |                           |                   |                  |                | -    | 1 | 10:00 | - |      |

4 120 100 220 頁 025 泪影上收而(公投收纠断按断比束 一重刑方 220